## Realización de la experiencia

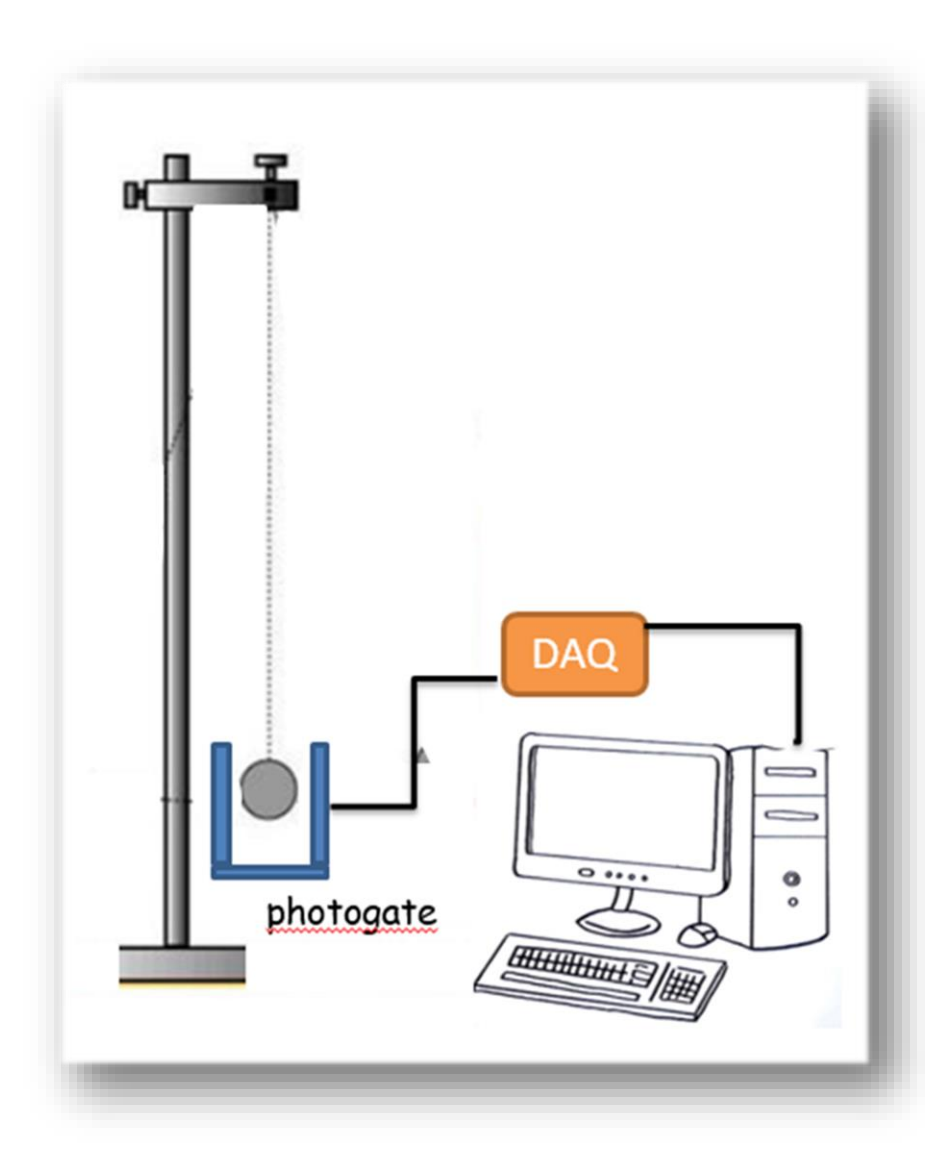

- ✓ Medir la longitud del hilo del péndulo.
- ✓ Se coloca el sensor (photogate) en un soporte.
- ✓ El sensor se conectado al adquisidor de datos (SensorDaq Vernier) a su vez conectado a la PC.
- ✓ Se activa el software de la PC que reconoce el sensor.
- Se debe setear el tiempo de medición para que tome aproximadamente 100 períodos y la velocidad de muestreo en 100 m/s.
- Aplicar al péndulo una amplitud de oscilación máxima baja (ángulos pequeños).
- Cada vez que la masa del péndulo pasa por el photogate, el mismo envía una señal al adquisidor de datos.
- Cuando la masa obtura el led del photosensor, la señal detectada es nula, de lo contrario, la señal es máxima (5V aprox).
- ✓ Repetir la velocidad de muestreo. (100 m/s , 200 m/s ,1000 m/s, 5000 m/s).
- Comparar los parámetros estadísticos obtenidos en cada caso.

| Interfase<br>DAQ<br>registro                                                                                                    | Archio Configurar canales D tos Ayuda                                                                                                    |
|----------------------------------------------------------------------------------------------------|----------------------------------------------------------------------------------------------------|
| <ul> <li>✓ Al activar el software MotionDAQ</li> <li>✓ Si el software reconoce el sensor,<br/>vertical en la magnitud y unidades</li> <li>✓ También se pueden configurar los o</li> <li>✓ Para usar el photogate elegir donde<br/>elegir a Custom 10 V y Aplicar.</li> <li>✓ Clikear el botón Data Collection</li> </ul> | se mostrará en la pantalla similar. automáticamente se pondrá la escala canales en la solapa Configurar canales. e esta conectado al Sensor DAQ, luego <i>interventional de la sola de la sola </i> |

|              | I. MotorDAQ                                                                            |                                                      |  |
|--------------|----------------------------------------------------------------------------------------|------------------------------------------------------|--|
|              | Active Configura cases                                                                 |                                                      |  |
|              |                                                                                        |                                                      |  |
|              |                                                                                        | E MotionDAQ                                          |  |
|              | 50-<br>75-                                                                             | Archivo Configurar canales Datos Ayuda               |  |
|              | DAQ PC                                                                                 | 🔍 🌠 🌠 🏠 拱 🔝 Collect                                  |  |
|              | - 00                                                                                   | = 0,0                                                |  |
|              | 30-<br>65-                                                                             | 100-                                                 |  |
|              | registro                                                                               |                                                      |  |
|              | 10-<br>25-                                                                             | L. Configuración de frecuencia de muestreo y disparo |  |
|              | 20                                                                                     | Adquisición Triggering                               |  |
|              | 10-                                                                                    |                                                      |  |
|              | 0_<br>Q0 20 40                                                                         | κὸ τὸ τὸ τὰ τὰ τὰ τὰ τὰ τὰ τὰ τὰ τὰ τὰ τὰ τὰ τὰ      |  |
|              | 3 D E                                                                                  | 10 segundos 🕅 Repetir 🕅 Promediar                    |  |
|              |                                                                                        | Frecuencia de muestreo:                              |  |
|              |                                                                                        | 10 muestras/segundo                                  |  |
| $\checkmark$ | <ul> <li>Clikear el botón Data Collection.</li> </ul>                                  | 0,10000 segundos/muestra                             |  |
| ./           | C Elecin el tiempe tetel y la Energy energie de r                                      | Cantidad de muestras:                                |  |
| v            | nediciones se verán en tiempo real v con frecuencia mavores cuando finalice la toma de |                                                      |  |
|              | datos).                                                                                |                                                      |  |
| $\checkmark$ | 🗸 Clikear el botón Collect par a empezar a r                                           | Clikeen el botén Collect per a empezar a medin       |  |
| •            | Aplicar Cancelar                                                                       |                                                      |  |
| $\checkmark$ | $\checkmark$ Una vez hecha la medición ir a Archivo $ ightarrow$                       | Exportar datos. Esto les genera un archivo de        |  |
|              | texto con los datos que midieron qu elo p                                              | Jeden leer con cualquier planilla de cálculos.       |  |

26

## ¿ Qué señal se obtiene del photogate?

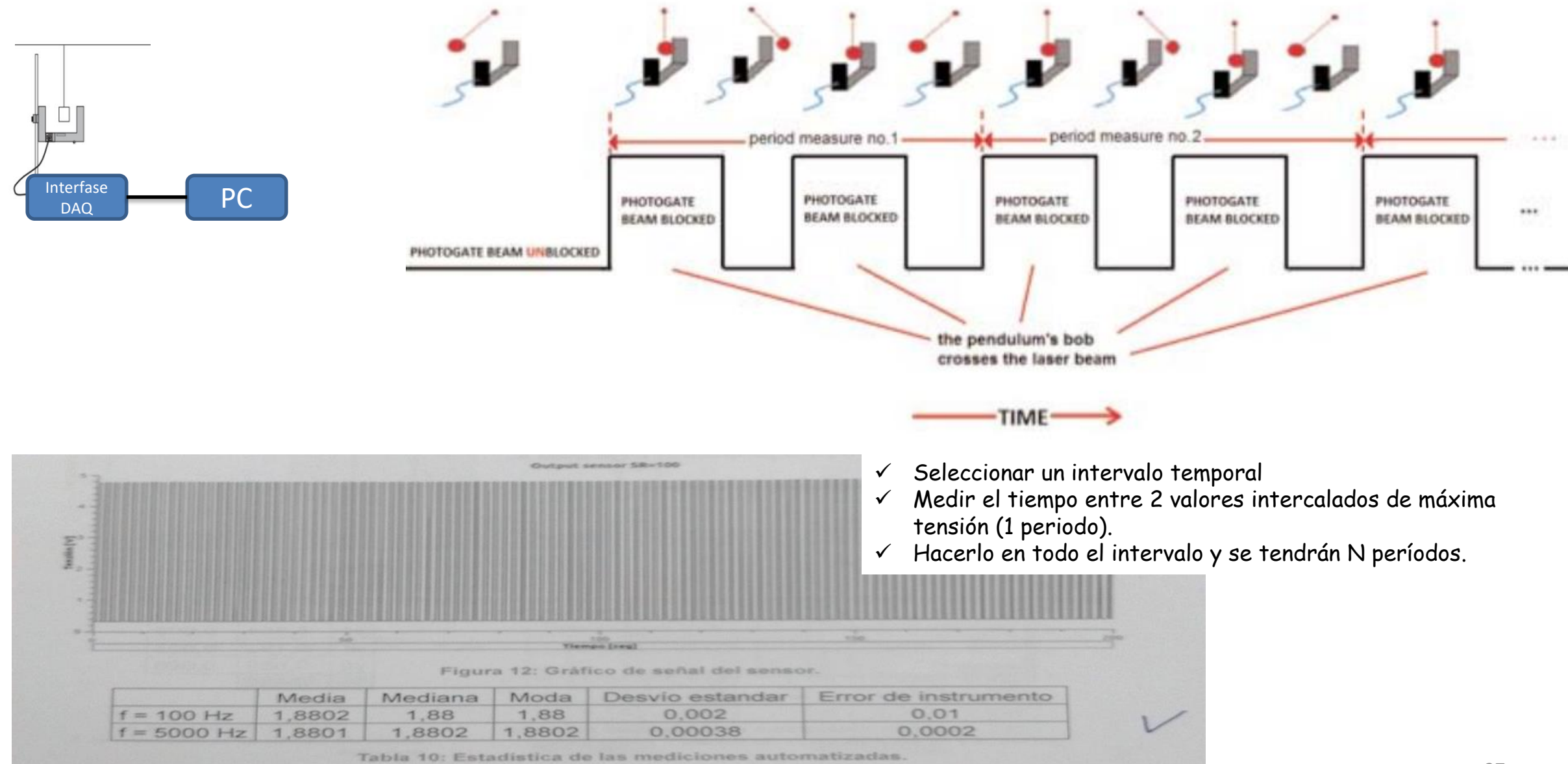